# Installation du module d'impression Mobility Print

#### Voici la procédure pour bénéficier de ce service :

## 1) Connexion à l'espace utilisateur Papercut :

https://imprimantes.marseille.archi.fr/user?

#### 2) Récupération du logiciel en charge de configurer l'imprimante sur votre ordinateur personnel :

Choisir le lien en fonction du type d'ordinateur (Windows ou MacOS)

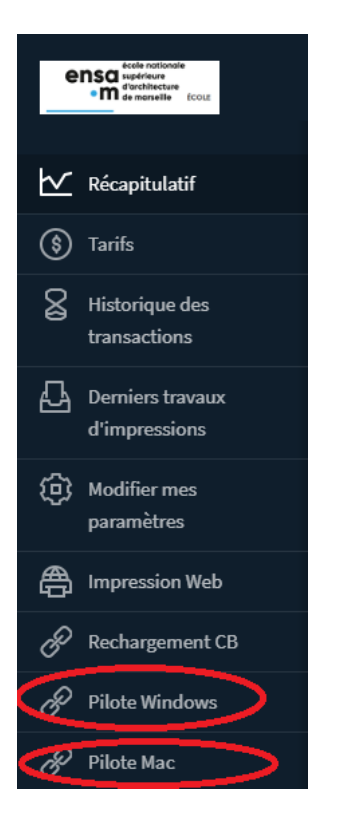

3) Installation du logiciel sur un poste Windows : (installation similaire pour MacOS)

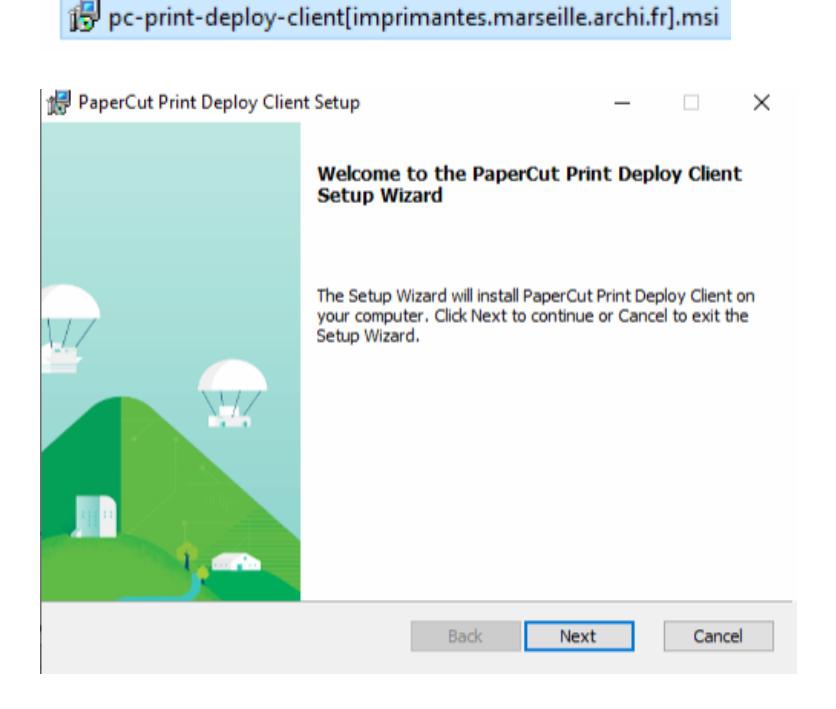

| ti <del>j</del> | PaperCut Print Deploy Client Setup      | - |     | $\times$ |  |
|-----------------|-----------------------------------------|---|-----|----------|--|
|                 | Installing PaperCut Print Deploy Client |   |     | ρ        |  |
|                 |                                         |   |     |          |  |
|                 | Status:                                 |   |     |          |  |
|                 |                                         |   |     |          |  |
|                 |                                         |   |     |          |  |
|                 |                                         |   |     |          |  |
|                 |                                         |   |     |          |  |
|                 | Back Next                               | t | Can | icel     |  |

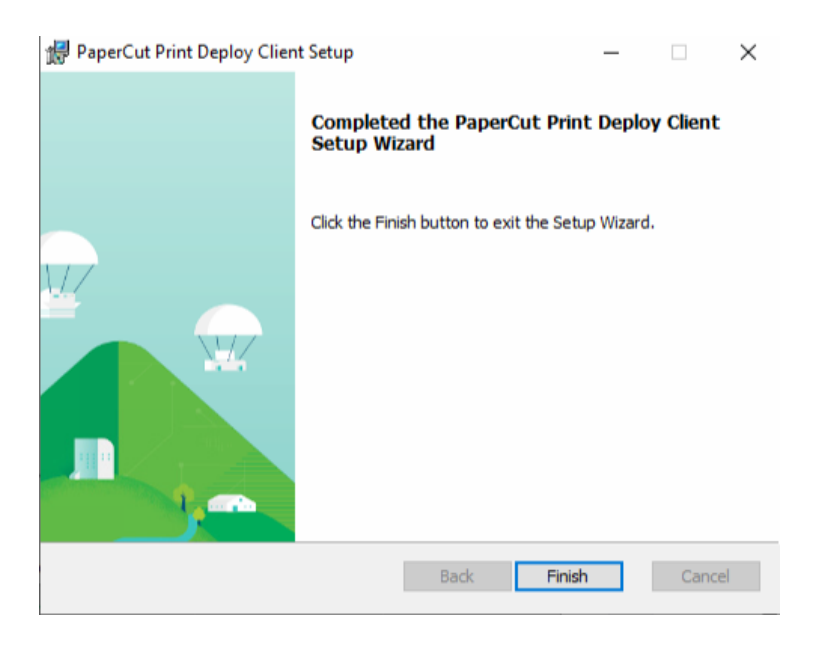

4) Renseignez votre identifiant/mot de passe informatique :

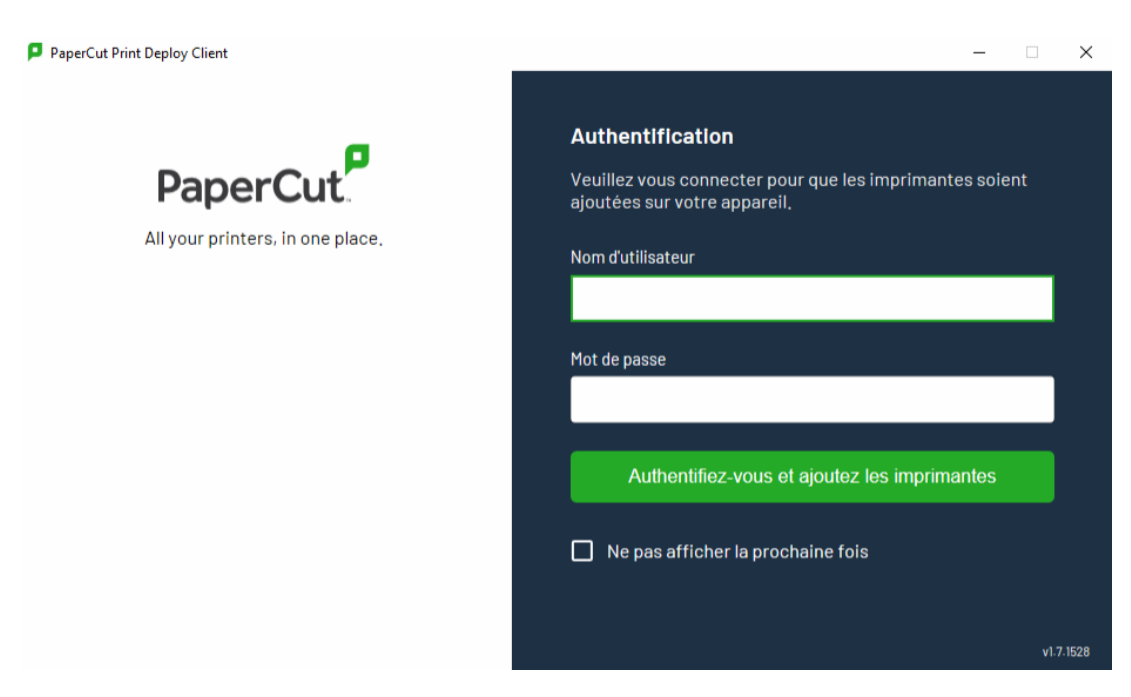

#### 5) L'installation de l'imprimante de l'établissement s'installe :

| ρ | PaperCut Print Deploy Client |                            |  |                          |          |                                            |      |   |   |                          |    | $\times$ |
|---|------------------------------|----------------------------|--|--------------------------|----------|--------------------------------------------|------|---|---|--------------------------|----|----------|
| P | aperCut                      | Mes imprimantes Rafraichir |  |                          |          | <b>Q</b> Rechercher des imprimantes, empla |      |   |   |                          |    |          |
|   | Mes imprimantes              |                            |  |                          |          |                                            |      |   |   |                          |    | ~        |
| م | Ajouter des<br>imprimantes   | ENSA_CO                    |  | DPIEURS[ENSAM-SRV-IMP](M | obility) | Everyone                                   |      | 0 |   | Installation en<br>cours |    |          |
| 0 | Aide<br>v1.7.1528            |                            |  |                          |          | 1 <b>-1</b> c                              | of 1 | < | < | >                        | >1 |          |
|   |                              |                            |  |                          |          |                                            |      |   |   |                          |    |          |
|   |                              |                            |  |                          |          |                                            |      |   |   |                          |    |          |
|   |                              |                            |  |                          |          |                                            |      |   |   |                          |    |          |
|   |                              |                            |  |                          |          |                                            |      |   |   |                          |    |          |
|   | Changer                      |                            |  |                          |          |                                            |      |   |   |                          |    |          |
| ⊉ | d'utilisateur                |                            |  |                          |          |                                            |      |   |   |                          |    |          |
| θ | frederic.bonnet              |                            |  |                          |          |                                            |      |   |   |                          |    | $\sim$   |

Celle-ci est désormais visible dans le panneau de configuration :

### Imprimantes et scanners

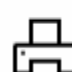

ENSA\_COPIEURS [ENSAM-SRV-IMP](Mobility)

Il est possible de se déconnecter du client d'impression distant en se cliquant sur le menu Changer d'utilisateur :

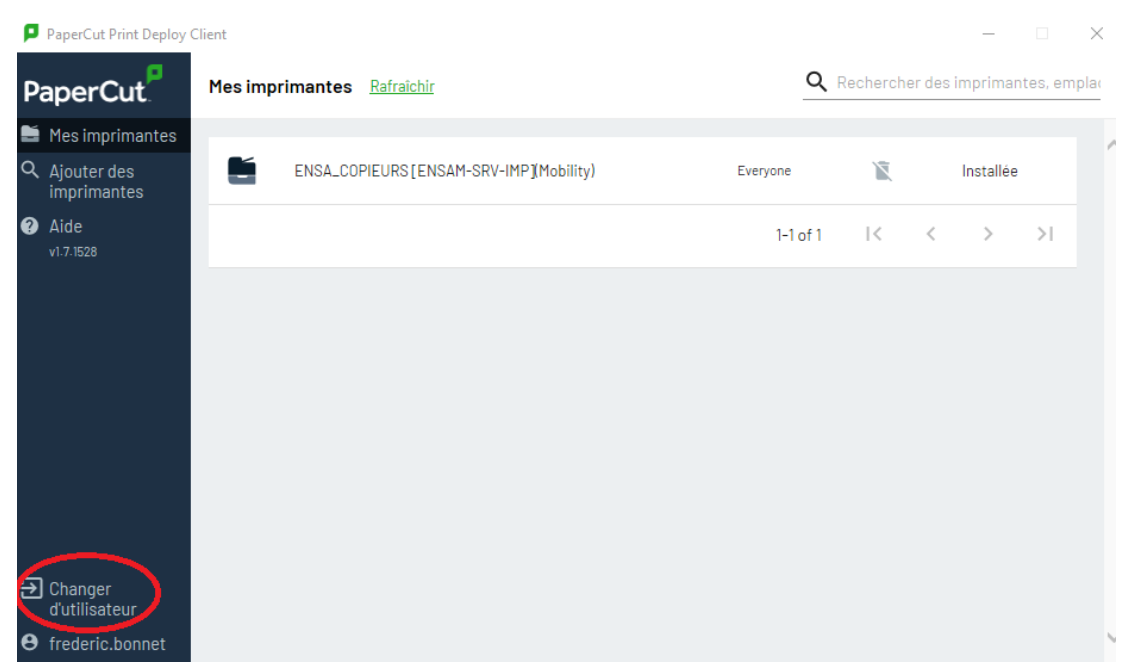

Vous pouvez désormais lancer vos impressions.